# **Using PCSE Online for Ophthalmic Payment services GOS 5 User Guide**

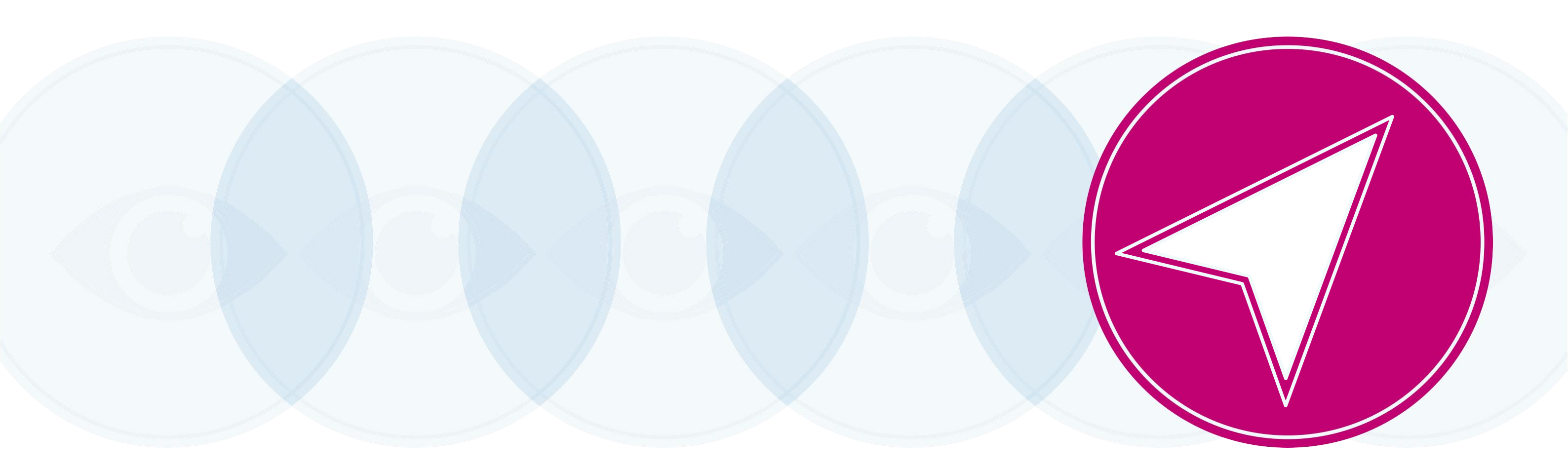

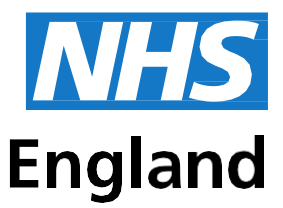

## **Primary Care Support England**

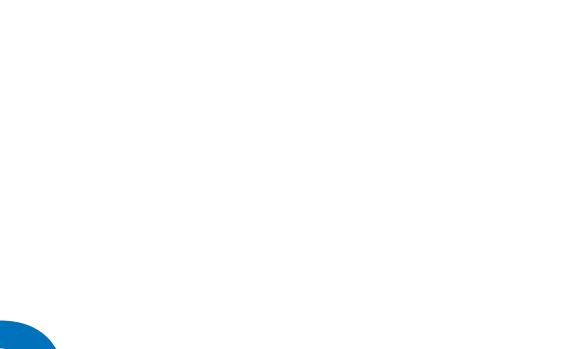

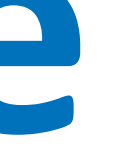

# Contents

| 1    | About this Guide                             | 1  |
|------|----------------------------------------------|----|
| Ove  | rview of PCSE Online for Ophthalmic Payments | 1  |
| Sign | in and Dashboard                             | 2  |
| ١.   | Sign in                                      | 2  |
| 2.   | Dashboard                                    | 3  |
| 2    | Make a Claim                                 | 4  |
| 4    | GOS 5 Claim – Private Eye Test               | 5  |
| I.   | Patient's Details                            | 5  |
| 2    | Patient's Eligibility                        | 7  |
| 3.   | Patient's Declaration                        | 9  |
| 4.   | Performer's Declaration                      | 12 |
| 5.   | Contractor Signatory's Declaration           | 14 |

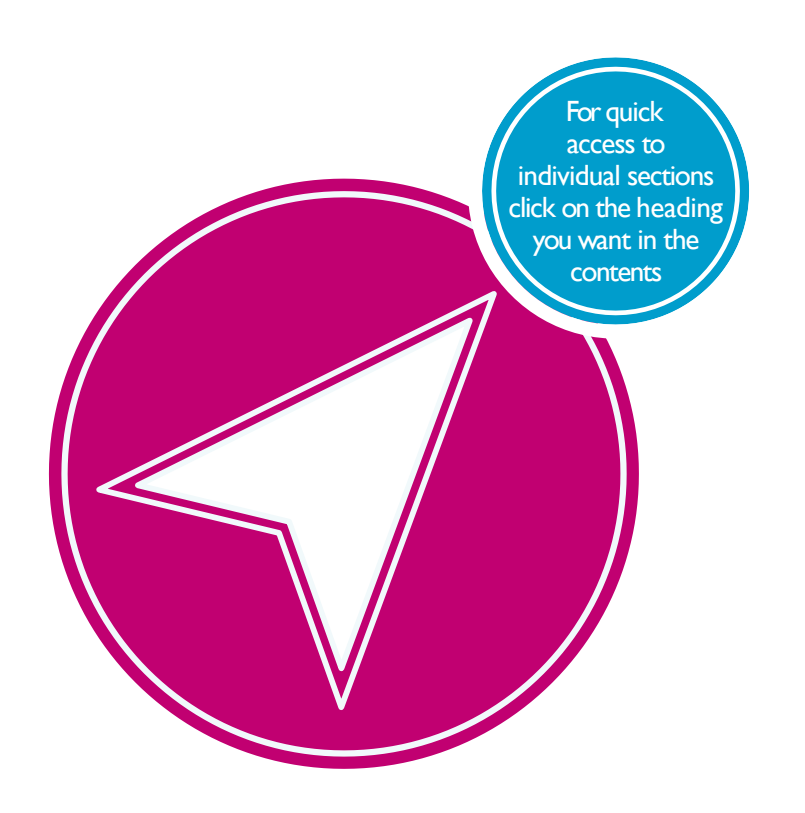

# About this Guide

This guide provides information about using PCSE Online for Ophthalmic Payment services.

The digital service will enable GOS claims to be submitted electronically. They will be validated in real time which will improve the accuracy of payments and give ophthalmic contractors greater visibility of claims and statements.

This user guide is a support tool and covers the following options available on PCSE Online:

- Navigating the Ophthalmic Payment screens
- Making GOS 5 claims
- Searching for claims
- Viewing statements

# **Overview of PCSE Online for Ophthalmic Payments**

PCSE Online is a web-based option for securely submitting, tracking and reconciling GOS claims. Users access the service via the PCSE website with a unique log-in ID and password.

The site has been designed to guide users intuitively through the different screens. From the home screen dashboard, users can select and complete the appropriate GOS form, track the status of their claims and view statements.

The information for the online GOS forms is much the same as is required for the paper forms but the electronic system will automatically validate each field as detail is entered. This means any missing information, errors or incomplete mandatory fields will be flagged up before a form can be submitted, significantly reducing the likelihood of claims being rejected and improving the accuracy of payments.

Another benefit of the online submissions being validated in real time is that they can be submitted closer to the payment date because contractors won't have to allow time for posting and processing. The system also allows you to pre-populate up to the first signatory, allowing more efficiency within the practice.

# Sign in and Dashboard

#### Sign in 1.1

Users need to log in to PCSE Online to access the Ophthalmic Payments screens. You can log-in to PCSE Online from the website homepage which will take you to the following screen:

| Primary Care Sup                                                                                                    | port England                                                                                                    |                                                                                                    | England                                   |
|----------------------------------------------------------------------------------------------------|----------------------------------------------------------------------------------------------------|----------------------------------------------------------------------------------------------------|-------------------------------------------|
| Home About Services Organisa                                                                                                    | ations News Help Contact Us                                                                                                    | Rogister - Logis                                                                                                    |                                           |
|                                                                                                    | Sign in<br>EMAL ADDRESS<br>Email<br>PASSWORD<br>Password<br>Sign in<br>Forgother your login details" ( Help:<br>REGISTER AS A<br>Please Select | 9 Regular                                                                                                    |                                           |
| PRIMARY CARE SUPPORT<br>ENGLAND<br>Primary Care Support England provides<br>administrative and support services for<br>premary care to reheat of PARS England<br>and is part of Capita pai: | Organisation<br>Deeleds<br>General Fractitorens<br>Öpticism<br>Pharmacies                                                                      | Sentores<br>Secola<br>Supples<br>Cervical screening<br>CP Payments<br>Matter only<br>Cobbalance payments<br>Performer fail<br>Pharmacy payments | Legal Phinicy Policy Cooles Accessibility |
|                                                                                                    |                                                                                                    |                                                                                                    | © NPIS England 2016. All rights merved.   |

Enter your sign in details (Email Address and Password).

Click the **Sign in** button.

On successful sign in, if you are assigned to more than one organisation the following screen will be displayed. Enter the relevant organisation and click on Update.

|                                                                                                   | Select Organisation & Acc      | ount   |  |
|---------------------------------------------------------------------------------------------------|--------------------------------|--------|--|
|                                                                                                   | Search                         |        |  |
|                                                                                                   | Cancel                         | Update |  |
|                                                                                                   |                                |        |  |
| NHS England 2017   <u>Terms &amp; Conditions</u>   <u>Pr</u><br>Version: 1.3.0.0   14 March, 2018 | vacy   Accessibility   Cookies |        |  |

If you are not assigned to more than one organisation you will automatically be directed to the Ophthalmic Payments dashboard.

#### Dashboard 1.2

This screen shows your **dashboard** from where you can perform different tasks.

The navigation pane appears in the mid-section of the screen.

Each option in this section will help you perform a particular task.

The options you see here are determined by the access permissions that have been granted to you by your UserAdministrator.

| ome > Ophthalmic                   |
|------------------------------------|
| Q<br>Make a Claim Search for a Cla |
| Make a Claim Search for a Cla      |
|                                    |
|                                    |
|                                    |
|                                    |

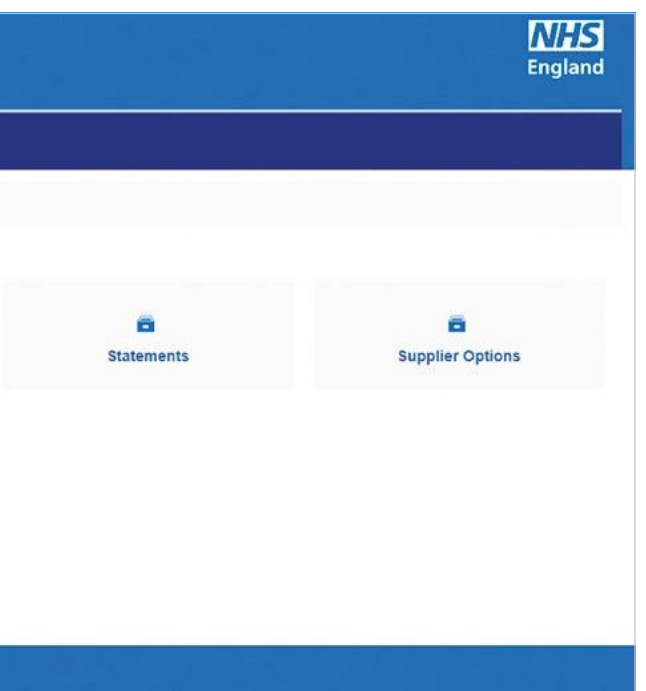

#### 2 Make a Claim

Select Make a Claim on the dashboard. You will then see the following screen where you can choose which GOS claim type you would like to make.

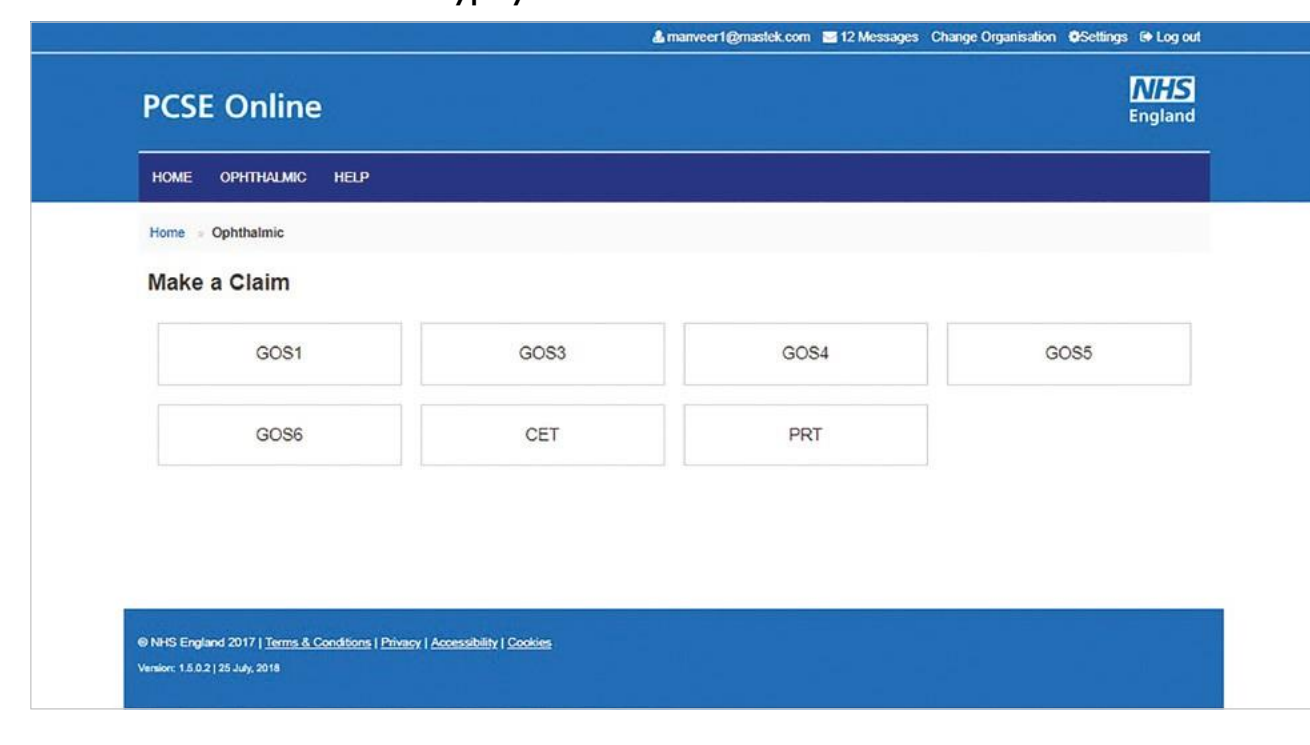

#### 2.4 GOS 5 Claim - Private Eye Test

The GOS 5 Private Eye Test claim form is divided into five parts.

## 2.4.1 Patient's Details

This is the first section of the GOS 5 claim where you need to enter the patient's details.

| IOME OPHTHALMIC HEL                                                                                                    | LP                        |                                                                      |                                                               |                            |                                                    |                        |
|----------------------------------------------------------------------------------------------------|---------------------------|----------------------------------------------------------------------|---------------------------------------------------------------|----------------------------|----------------------------------------------------|------------------------|
| ome > Ophthalmic > GOS 5 0                                                                                                    | Claim - Private Eye Test  | t                                                                    |                                                               |                            |                                                    |                        |
| OS5 Claim - P                                                                                                    | rivate Eve                | Test                                                                 |                                                               |                            |                                                    |                        |
|                                                                                                    |                           |                                                                      | ~                                                             |                            | ~                                                  |                        |
| 01                                                                                                    | 02)                       |                                                                      | 03                                                            |                            | 04)                                                | 05                     |
| Patient's Details                                                                                                    | Patient's Eligit          | pility Pa                                                            | atient's Declaration                                          | Perfo                      | ormer's Declaration                                | Contractor Signatory's |
|                                                                                                    |                           |                                                                      |                                                               |                            |                                                    | Declaration            |
| HAVE TESTED THE SIGHT OF                                                                                                    | THE PERSON NAMED          | ON THIS FORM ON                                                      |                                                               |                            |                                                    |                        |
| 16/08/2018                                                                                                    | <b></b>                   |                                                                      |                                                               |                            |                                                    |                        |
| 10/00/2010                                                                                                    |                           |                                                                      |                                                               |                            | DEDEODMEDIC MUM                                    | RER                    |
| ONTRACTOR'S NAME                                                                                                    |                           | PERFORMER'S N                                                        | AME                                                           |                            | FERFORMER S NOM                                    | DER                    |
| CONTRACTOR'S NAME                                                                                                    |                           | PERFORMER'S N                                                        | AME                                                           |                            | 64553433                                           |                        |
| CONTRACTOR'S NAME                                                                                                    |                           | PERFORMER'S N                                                        | AME                                                           |                            | 64553433                                           |                        |
| CONTRACTOR'S NAME<br>Lenskart<br>YOUR REFERENCE<br>Reference Number<br>Patient's Details o                                                                                                    |                           | PERFORMER'S N.<br>suman2 tanveer2                                    | AME                                                           |                            | 64553433                                           |                        |
| CONTRACTOR'S NAME Lenskart YOUR REFERENCE Reference Number Patient's Details  Please select                                                                                                    |                           | PERFORMER'S N.<br>suman2 tanveer2                                    | FIRST NAM                                                     | IE<br>3                    | 64553433                                           |                        |
| CONTRACTOR'S NAME Lenskart YOUR REFERENCE Reference Number Patient's Details  Please select SURNAME                                                                                                    |                           | PERFORMER'S N.<br>suman2 tanveer2                                    | FIRST NAM<br>First Nam<br>PREVIOUS                            | IE<br>SURNAME @            | 64553433                                           |                        |
| CONTRACTOR'S NAME Lenskart COUR REFERENCE Reference Number Patient's Details  Please select SURNAME Surname                                                                                                    |                           | PERFORMER'S N.<br>suman2 tanveer2                                    | AME<br>FIRST NAM<br>First Nam<br>PREVIOUS<br>Previous 5       | IE<br>SURNAME @            | 64553433                                           |                        |
| CONTRACTOR'S NAME Lenskart COUR REFERENCE Reference Number Patient's Details  Please select SURNAME Surname ADDRESS                                                                                                    |                           | PERFORMER'S N.<br>suman2 tanveer2                                    | FIRST NAM<br>FIRST NAM<br>FIRST NAM<br>PREVIOUS<br>Previous S | IE<br>SURNAME @            | 64553433                                           |                        |
| CONTRACTOR'S NAME<br>Lenskart<br>YOUR REFERENCE<br>Reference Number<br>Patient's Details<br>Please select<br>SURNAME<br>Sumame<br>ADDRESS<br>Search for your residential address                                                                   | s by entering your postco | PERFORMER'S N.<br>suman2 tanveer2                                    | AME<br>FIRST NAM<br>First Nam<br>PREVIOUS<br>Previous S       | IE<br>SURNAME @            | 64553433                                           |                        |
| CONTRACTOR'S NAME Lenskart COUR REFERENCE Reference Number Patient's Details  Please select SURNAME Sumame ADDRESS Search for your residential address Postcode                                                                                    | s by entering your postco | PERFORMER'S N.<br>suman2 tanveer2                                    | AME<br>FIRST NAM<br>First NAM<br>PREVIOUS<br>Previous S       | IE<br>SURNAME @<br>Surname | 64553433<br>Enter Address Mar                      | nually                 |
| CONTRACTOR'S NAME Lenskart //OUR REFERENCE Reference Number Patient's Details  Please select SURNAME Surname ADDRESS Search for your residential address: Postcode Address: Date of BIPTH                                                          | s by entering your postco | PERFORMER'S N.<br>suman2 tanveer2                                    | AME<br>FIRST NAM<br>First Nam<br>PREVIOUS<br>Previous S       | IE<br>SURNAME @<br>Burname | 64553433                                           |                        |
| CONTRACTOR'S NAME Lenskart COUR REFERENCE Reference Number Patient's Details  Please select SURNAME Sumame NDDRESS Search for your residential address: Postcode Address: DATE OF BIRTH ctdmmbage:                                                 | s by entering your postco | PERFORMER'S N.<br>suman2 tanveer2<br>ode<br>NHS NUMBER               | AME<br>FIRST NAM<br>First Nam<br>PREVIOUS<br>Previous S       | IE<br>SURNAME @<br>Surname | Enter Address Mar                                  | nually                 |
| CONTRACTOR'S NAME Lenskart COUR REFERENCE Reference Number Patient's Details  Please select SURNAME Sumame ADDRESS Search for your residential address: Postcode Address: DATE OF BIRTH dd/mm/yyyy                                                 | s by entering your postco | PERFORMER'S N.<br>suman2 tanveer2<br>ode<br>NHS NUMBER<br>NHS Number | AME<br>FIRST NAM<br>First Nam<br>PREVIOUS<br>Previous S       | IE<br>SURNAME @<br>Surname | Enter Address Man                                  | nually                 |
| CONTRACTOR'S NAME Lenskart /OUR REFERENCE Reference Number Patient's Details  Please select SURNAME Surname ADDRESS Search for your residential address Postcode Address: DATE OF BIRTH dd/mm/yyyy DATE OF LAST SIGHT TEST                         | s by entering your postco | PERFORMER'S N.<br>suman2 tanveer2<br>ode<br>NHS NUMBER<br>NHS Number | AME<br>FIRST NAM<br>First Nam<br>PREVIOUS<br>Previous S       | IE<br>SURNAME @<br>Sumame  | Enter Address Mar<br>NATIONAL INSURAN<br>AA000000A | nually                 |
| CONTRACTOR'S NAME Lenskart COUR REFERENCE Reference Number Patient'S Details  Please select SURNAME Sumame ADDRESS Search for your residential address: Postcode Address: DATE OF BIRTH dd/mm/yyyy DATE OF LAST SIGHT TEST dd/mm/yyyy              | s by entering your postco | PERFORMER'S N.<br>suman2 tanveer2<br>ode<br>NHS NUMBER<br>NHS Number | AME<br>FIRST NAM<br>First Nam<br>PREVIOUS<br>Previous S       | IE<br>SURNAME @<br>Surname | Enter Address Mar<br>NATIONAL INSURAN<br>AA000000A | nually<br>CE NUMBER    |
| CONTRACTOR'S NAME Lenskart COUR REFERENCE Reference Number Patient's Details  Please select SURNAME Sumame ADDRESS Search for your residential address Postcode Address: DATE OF BIRTH dd/mm/yyyy DATE OF LAST SIGHT TEST dd/mm/yyyy Claim Number: | s by entering your postco | PERFORMER'S N.<br>suman2 tanveer2                                    | AME<br>FIRST NAM<br>First Nam<br>PREVIOUS<br>Previous S       | IE<br>SURNAME @<br>Burname | Enter Address Mar<br>NATIONAL INSURAN<br>AA000000A | nually                 |

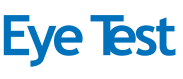

The following table describes the different fields that you will see on this screen:

| Field Name                      | Mandatory/Optional | Field Description                                                                                                    |
|---------------------------------|--------------------|----------------------------------------------------------------------------------------------------|
| Sight Test Date                 | Optional           | Enter the sight test date (dd/mm/yyyy) or select the date from the online calendar                                                                      |
| Contractor's                    | *Mandatory         | Enter the contractor's name                                                                                                    |
| Name                            |                    | If you are a contractor, then your name will automatically populate in the text box                                                                     |
| Performer's                     | *Mandatory         | Enter the performer's name                                                                                                    |
| Name                            |                    | If you are a contractor, the performers listed under your practice will automatically appear so you can select the relevant one                         |
| Performer's<br>Number           | *Mandatory         | If you are a performer, then based on your name, your number will also populate in the text box                                                         |
| Title                           | Optional           | Select the correct title                                                                                                    |
| First Name                      | *Mandatory         | Enter the patient's first name                                                                                                    |
| Surname                         | *Mandatory         | Enter the patient's surname                                                                                                    |
| Previous<br>Surname             | Optional           | Enter the patient's previous surname if applicable                                                                                                    |
| Address                         | *Mandatory         | Either enter the post code to search for an address or manually enter the address details in the appropriate fields                                     |
| Date of Birth                   | *Mandatory         | Enter the sight test date (dd/mm/yyyy) or select the date from the online calendar                                                                      |
| NHS Number                      | Optional           | Enter the patient's NHS number (if known)                                                                                                    |
| National<br>Insurance<br>Number | Optional           | Enter the patient's National Insurance Number                                                                                                    |
| Date of Last<br>Sight Test      | *Mandatory         | Enter the date of last sight test (dd/mm/yyyy) or select the date<br>from the online calendar<br>Select one of the two options: First Test or Not Known |

When you have entered the details, you will have the option to either Save for Later or Save and Next.

If you select Save and Next the system will check and validate the information you have provided to make sure there is nothing missing or incorrect. It automatically flags up any fields that need to be updated or amended.

When you have successfully inputted all the correct details the Save and Next button will take you to the next section, Patient's Eligibility.

If you select the option to Save for Later the system will save what you have entered but it will not automatically validate it. The validation checks only happen when you click Save and Next.

# 2.4.2 Patient's Eligibility

This is the second section of the GOS 5 claim where you need to enter the patient's eligibility.

| IOME OPHTHALMIC I                                   | HELP                                                                 |                |
|-----------------------------------------------------|----------------------------------------------------------------------|----------------|
| ome > Ophthalmic > GOS                              | 5 Claim - Private Eye Test                                           |                |
| OS5 Claim -                                         | Private Eye Test                                                     |                |
| <b>•</b>                                            | 02                                                                   |                |
| Patient's Details                                   | Patient's Eligibility                                                | Patier         |
| Patient's Eligibility                               |                                                                      |                |
| NAMED ON VALID HC3 CERT                             | TIFICATE                                                             |                |
| The patient                                         | e patient's partner                                                  |                |
| The patient has to pay upto                         |                                                                      |                |
| The patient understands their sight test costs more | that they will have to pay up to the ar<br>e than the NHS sight test | nount above (p |
| The patient cannot attend                           | d a practice unaccompanied for a sigh                                | I test because |
| Please select                                       |                                                                      |                |
|                                                     |                                                                      |                |
|                                                     |                                                                      |                |
| Please select                                       | ECTION PROM THE LIGT TO INDICA                                       | IE TOOK ETH    |
| Claim Number: ADA01891                              |                                                                      |                |
|                                                     |                                                                      |                |

© NHS England 2017 | Terms & Conditions | Privacy | Accessibility | Cookies

|              |                            |                | England                               |
|--------------|----------------------------|----------------|---------------------------------------|
|              |                            |                |                                       |
|              | 04)                        |                | (05)                                  |
| ation        | Performer's Declar         | ration         | Contractor Signatory's<br>Declaration |
| TIFICATE     | NUMBER                     |                |                                       |
| rtificate Nu | mber                       |                |                                       |
|              | £ 0.00 for a private       | sight test     |                                       |
| ference bet  | ween the NHS sight test fe | e and the cost | of the sight test) provided           |
|              |                            |                |                                       |
|              |                            |                |                                       |
|              |                            |                |                                       |
|              | VAL)                       |                |                                       |
|              |                            |                |                                       |
| UP (OPTION   | *                          |                |                                       |
| UP (OPTION   |                            |                |                                       |

The following table describes the different fields that you will see on this screen:

| Field Name                                                                                 | Mandatory/Optional | Field Description                                                                    |
|--------------------------------------------------------------------------------------------|--------------------|--------------------------------------------------------------------------------------|
| Named on valid<br>HC3 certificate                                                          | *Mandatory         | Select the appropriate option from 'The Patient' and 'The<br>Patient's Partner'      |
| Certificate<br>Number                                                                      | *Mandatory         | Enter the certificate number                                                         |
| Patient<br>Contribution                                                                    | *Mandatory         | Enter the contribution amount                                                        |
| Patient<br>Declaration for<br>payment                                                      | *Mandatory         | Tick the declaration                                                                 |
| The patient<br>cannot attend<br>a practice<br>unaccompanied<br>for a sight test<br>because | Optional           | If it is a claim for a domiciliary sight test, type a reason in the free text<br>box |
| Indicate Ethnic<br>Group                                                                   | Optional           | Tick the appropriate option from the dropdown menu                                   |

When you have entered the details, you will have the option to either Save for Later or Save and Next.

If you select Save and Next the system will check and validate the information you have provided to make sure there is nothing missing or incorrect. It automatically flags up any fields that need to be updated or amended.

When you have successfully inputted all the correct details the Save and Next button will take you to the next section, Patient's Declaration.

If you select the option to Save for Later the system will save what you have entered but it will not automatically validate it. The validation checks only happen when you click Save and Next.

# 2.4.3 Patient's Declaration

This is the third section of the GOS 5 claim where you need to enter the patient's declaration.

| PCSE Online |                   |                               |               |  |
|-------------|-------------------|-------------------------------|---------------|--|
| HOME        | OPHTHALMIC        | HELP                          |               |  |
| Home        | • Ophthalmic • G  | O8 6 Claim - Private Eye Test |               |  |
| GO          | S5 Claim          | - Private Eye Te              | st            |  |
|             | 0                 | 0                             | 63            |  |
|             | Patient's Details | Patient's Eligibility         | Patient's Dec |  |
|             |                   |                               |               |  |

#### Patient's Declaration e

Previous

I declare that the information I have given on this form is correct and complete. I understar the NHS sight test fee and payment of a penalty charge. To enable the NHS to check my ent personal data may be disclosed to NHS Business Services Authority, Department for Work education providers, HM Prison Service, local authorities, and bodies performing functions processed by PCSE (Capita) and the relevant controller is NHS England. I can find out m

### contacting 0300 311 22 33. Where I have provided personal data on behalf of another persor THE SIGNATORY IS THE Patient's carer or guardian III patient Patient's parent NAME Name ADDRESS. Search for your residential address by entering your postcode Postcode ADDRE88: Please tap or scan the QR code to sign the declaration Dependents Claim Number: ADA12328

NHS England 2019. All rights reserved. | Terms & Conditions | Privacy | Accessibility | Cook

|      |                         | England                         |
|------|-------------------------|---------------------------------|
|      |                         | England                         |
|      |                         |                                 |
|      |                         |                                 |
|      |                         |                                 |
|      |                         |                                 |
|      |                         |                                 |
|      |                         |                                 |
|      |                         |                                 |
|      |                         | -(05)                           |
|      |                         |                                 |
| nuin | Performer's Declaration | Contractor Signatory's          |
|      |                         | Done and L                      |
|      |                         |                                 |
|      |                         |                                 |
|      |                         |                                 |
|      |                         |                                 |
|      | Q Please enter the      | e address manually              |
|      | Q Please entar the      | e address manually              |
|      | Q Please enter the      | e address manually              |
|      | Q. Plaace enter the     | e address manually              |
|      | Q. Plasce enter the     | e address manually              |
| Ì    | Q Plasse enter the      | e address manuaßy               |
|      | Q Ploase enter the      | e address manually              |
|      | Q Ploase enter the      | e address manually              |
|      | Q Ploase enter the      | e address manually              |
|      | Q Ploace entire the     | e address manually              |
|      | Q Ploace entire the     | e address manually              |
|      | Q Ploace entire the     | e address manually              |
|      | Q Ploace enter the      | e address manuaßy               |
|      | Q Ploace enter the      | e address manually              |
|      | Q Ploace enter the      | e address manually<br>for Later |
|      | Q Ploace enter the      | e for Later                     |
|      | Q Plaace enter the      | e for Later                     |

Depending on the electronic signature option you are using, click or scan the QRCode on the screen.

When prompted, sign the signature box on the Patient Declaration and select Accept.

Please note! A 'Loader' will appear to show you that the system is saving a signature and is now displayed on screen once a user has signed a GOS form on PCSE Online and has clicked"Accept".

Once the signature has been saved, a popup is displayed saying 'Signature saved successfully'

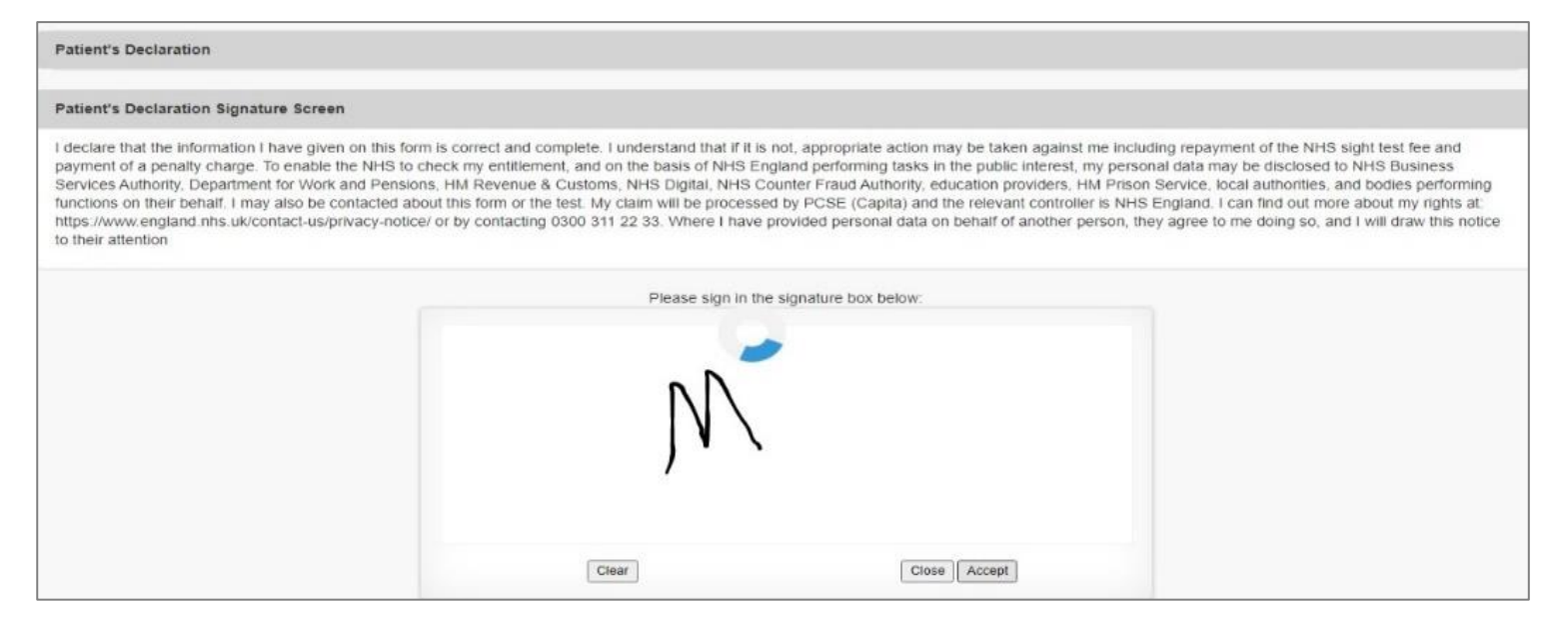

| Message                      | ×     |  |
|------------------------------|-------|--|
| Signature saved successfully |       |  |
|                              | Close |  |
|                              |       |  |

| OME OPHI         | THALMIC HELP                                                                                                    |                                                                      |                                                              |                                                             |                                                                                                    |                       |
|------------------|----------------------------------------------------------------------------------------------------|----------------------------------------------------------------------|--------------------------------------------------------------|-------------------------------------------------------------|----------------------------------------------------------------------------------------------------|-----------------------|
|                  |                                                                                                    | _                                                                    |                                                              |                                                             |                                                                                                    |                       |
| me i Ophtha      | aimic + GO8 5 Claim -                                                                                                    | Private Eye Test                                                     |                                                              |                                                             |                                                                                                    |                       |
| OS5 C            | laim - Priva                                                                                                    | te Eye Test                                                          |                                                              |                                                             |                                                                                                    |                       |
| South Pa         |                                                                                                    |                                                                      |                                                              |                                                             |                                                                                                    |                       |
| 6                | 2                                                                                                    |                                                                      | 03                                                           | - (14)                                                      |                                                                                                    |                       |
| Patient's        | s Details                                                                                                    | Patient's Eligibility                                                | Patient's Declaration                                        | Performer's Declar                                          | ration Contractor S<br>Declar                                                                        | Signatory's<br>ration |
| atient's l       | Declaration o                                                                                                    |                                                                      |                                                              |                                                             |                                                                                                    |                       |
| ntacting 0300    | CSE (Capita) and the re<br>311 22 33. Where I have<br>RY 18 THE                                                                                                    | evant controller is NHS England,<br>provided personal data on behalf | I can find out more about m<br>of another person, they agree | y rights at: https://www.en<br>to me doing so, and I will d | radual tris form or the BBR. I<br>gland.nhs.uk/contact-us/priva<br>raw this notice to their attentio | cy-notice/ or t       |
| D patient        | Patient's parent                                                                                                    | Patient's carer or guardian                                          | Ĩ                                                            |                                                             |                                                                                                    |                       |
| AME              |                                                                                                    |                                                                      |                                                              |                                                             |                                                                                                    |                       |
| abi london       |                                                                                                    |                                                                      |                                                              |                                                             |                                                                                                    |                       |
| DDRESS           |                                                                                                    |                                                                      |                                                              |                                                             |                                                                                                    |                       |
| sarch for your i | residential address by ent                                                                                                    | tering your postcode                                                 |                                                              |                                                             |                                                                                                    |                       |
|                  | Disal-Dead Landes CDA                                                                                                    | 2011                                                                 |                                                              | Q Plasse o                                                  | mer the eddress manually                                                                             |                       |
| ignature:        | Contract (Contract, Contract, Contra |                                                                      |                                                              |                                                             |                                                                                                    |                       |
| 14               |                                                                                                    |                                                                      |                                                              |                                                             |                                                                                                    |                       |
| 0                | $\square$                                                                                                    |                                                                      |                                                              |                                                             |                                                                                                    |                       |
| 10               | ~                                                                                                    |                                                                      |                                                              |                                                             |                                                                                                    |                       |
| Clear            |                                                                                                    |                                                                      |                                                              |                                                             |                                                                                                    |                       |
| laim Number:     | ADA12328                                                                                                    |                                                                      |                                                              |                                                             |                                                                                                    |                       |
|                  |                                                                                                    |                                                                      |                                                              |                                                             | 1                                                                                                    |                       |
| Previous         |                                                                                                    |                                                                      |                                                              |                                                             | Save for Later Sav                                                                                   | ve and Next           |
|                  |                                                                                                    |                                                                      |                                                              |                                                             |                                                                                                    |                       |
| 15 England 20th  | 9. All datts reserved i Tarr                                                                                                    | rs & Conditions   Privary   Accessib                                 | illy   Cookies                                               |                                                             |                                                                                                    |                       |
|                  | and the rest rest in the                                                                                                    | or of contraction in the latent of the party of the                  |                                                              |                                                             |                                                                                                    |                       |

| HOME OPH                                                                                                    | THALMIC HELP                                                                                                    |                                                                                                    |                                                                                                    |                                                                                                    |                                                                                                    |                                                                                                    |
|----------------------------------------------------------------------------------------------------|----------------------------------------------------------------------------------------------------|----------------------------------------------------------------------------------------------------|----------------------------------------------------------------------------------------------------|----------------------------------------------------------------------------------------------------|----------------------------------------------------------------------------------------------------|----------------------------------------------------------------------------------------------------|
| Home Dphth                                                                                                    | aimic   GO8 5 Claim - I                                                                                                    | Private Eye Test                                                                                                    |                                                                                                    |                                                                                                    |                                                                                                    |                                                                                                    |
| GOS5 C                                                                                                    | laim - Priva                                                                                                    | te Eye Test                                                                                                    |                                                                                                    |                                                                                                    |                                                                                                    |                                                                                                    |
| (                                                                                                    |                                                                                                    | 0                                                                                                    | 03                                                                                                    |                                                                                                    |                                                                                                    |                                                                                                    |
| Patient                                                                                                    | s Details                                                                                                    | Patient's Eligibility                                                                                                    | Patient's Declaration                                                                                                    | Performer's Dec                                                                                                    | laration Con                                                                                                    | tractor Signatory's<br>Declaration                                                                                               |
| Patient's                                                                                                    | Declaration o                                                                                                    |                                                                                                    |                                                                                                    |                                                                                                    |                                                                                                    |                                                                                                    |
| ene rens signt to<br>personal data m<br>education provid<br>processed by P<br>contacting 0300<br>THE BIONATOR | ex we are payment of a p<br>ay be disclosed to NHS E<br>ters, HM Prison Service, 1<br>GSE (Capita) and the rei<br>311 22 33. Where I have<br>RV 18 THE | emany charge. To enable the NH<br>Business Services Authority, Dep<br>local authorities, and bodies perf<br>avant controller is NHS England<br>provided personal data on behalf | - to create my entitlement, and<br>artment far Work and Pension<br>orming functions on their beha<br>I. Can find out more about m<br>of another person, they agree | on the basis of NHS Eng<br>s, HM Revanue & Custor<br>If. I may also be contact<br>y rights at: https://www.o<br>to me doing so, and I will | pane performing tasks<br>ms, NHS Digital, NHS I<br>ed about this form or t<br>angland, nhs ulvicontact<br>draw this notice to the | in une public interest, my<br>Counter Fraud Authority,<br>he test. My claim will be<br>-us/privacy-notice/ or by<br>ir attention |
| D patient                                                                                                    | Patient's parent                                                                                                    | Patient's carer or guardia                                                                                                    | n                                                                                                    |                                                                                                    |                                                                                                    |                                                                                                    |
| NAME                                                                                                    |                                                                                                    |                                                                                                    |                                                                                                    |                                                                                                    |                                                                                                    |                                                                                                    |
| abi london                                                                                                    |                                                                                                    |                                                                                                    |                                                                                                    |                                                                                                    |                                                                                                    |                                                                                                    |
| ADDRE88                                                                                                    |                                                                                                    |                                                                                                    |                                                                                                    |                                                                                                    |                                                                                                    |                                                                                                    |
| Search for your                                                                                               | residential address by ent                                                                                                    | ering your postcode                                                                                                    |                                                                                                    |                                                                                                    |                                                                                                    |                                                                                                    |
| Postcode                                                                                                    |                                                                                                    |                                                                                                    |                                                                                                    | Q Please                                                                                                    | enter the address m                                                                                                    | snusiky                                                                                                    |
| Signature:                                                                                                    |                                                                                                    |                                                                                                    |                                                                                                    |                                                                                                    |                                                                                                    |                                                                                                    |
|                                                                                                    |                                                                                                    |                                                                                                    |                                                                                                    |                                                                                                    |                                                                                                    |                                                                                                    |
| ulaim Number:                                                                                                 | AUA12328                                                                                                    |                                                                                                    |                                                                                                    |                                                                                                    |                                                                                                    |                                                                                                    |
| Previous                                                                                                    |                                                                                                    |                                                                                                    |                                                                                                    |                                                                                                    | Save for Later                                                                                                    | Save and Next                                                                                                    |
| © NHS England 201                                                                                             | 9. All rights reserved.) <u>Term</u>                                                                                                    | ns & Conditions   Privacy   Accessi                                                                                                    | bility   <u>Cookies</u>                                                                                                    |                                                                                                    |                                                                                                    |                                                                                                    |

Once you have completed this section you will have the option to either Save and Next, or Save for Later.

If you select Save and Next the system will check and validate the information you have provided to make sure there is nothing missing or incorrect. It automatically flags up any fields that need to be updated or amended.

When you have successfully inputted all the correct details the Save and Next button will take you to the next section, Performer's Declaration.

If you select the option to Save for Later the system will save what you have entered but it will not automatically validate it. The validation checks only happen when you click Save and Next.

# 2.4.4 Performer's Declaration

This is the fourth section of the GOS 5 claim which the Performer needs to complete.

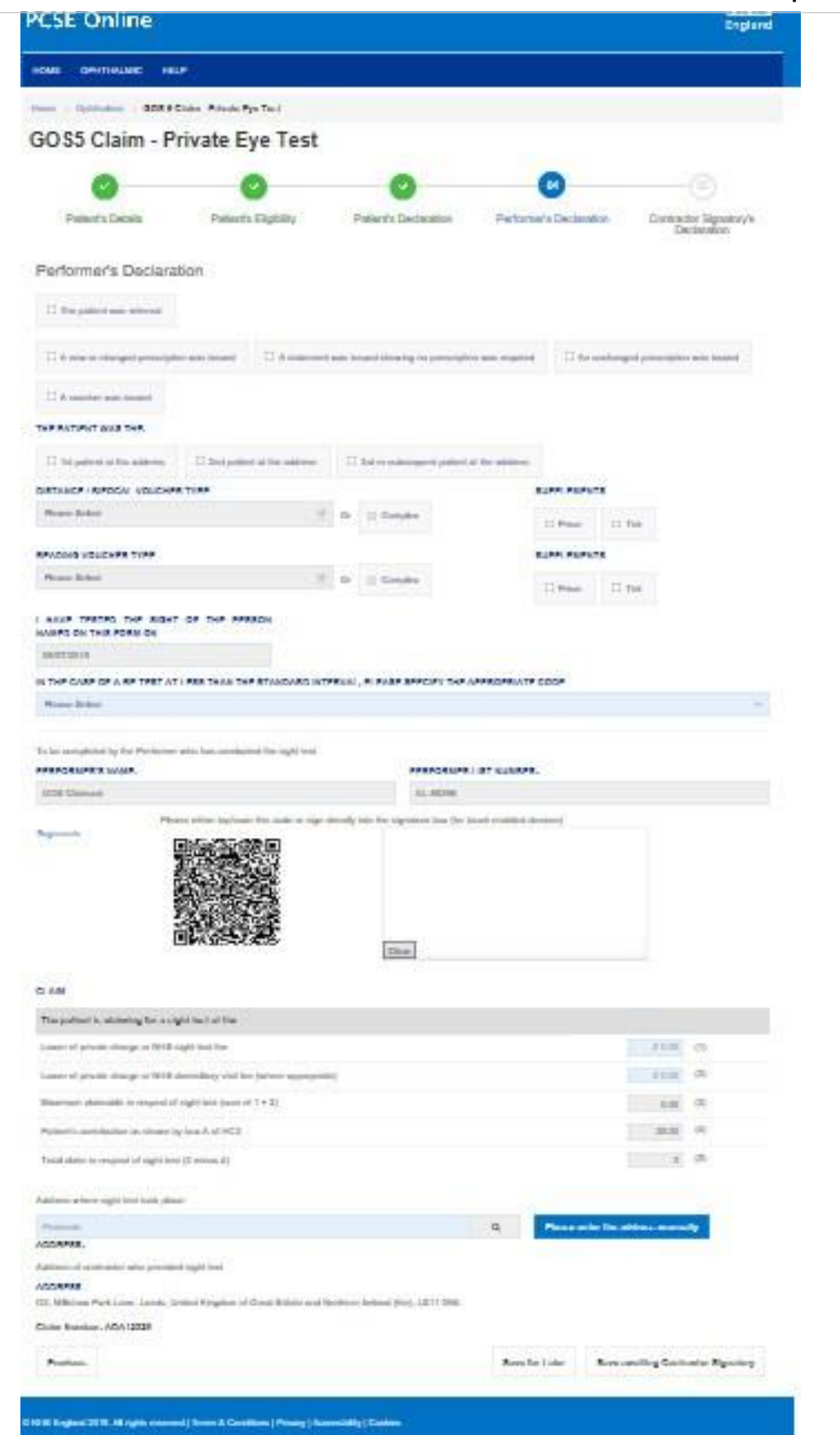

## The following table describes the different fields that you will see on this screen:

| Field Name                     | Mandatory/Optional            | Field Description                                                                                                    |
|--------------------------------|-------------------------------|----------------------------------------------------------------------------------------------------|
| Outcome<br>of Sight<br>Test    | *Mandatory                    | Tick the appropriate option                                                                                                    |
| The Patient<br>was the:        | Optional                      | Tick the appropriate option                                                                                                    |
| First<br>Voucher<br>Type       | Optional                      | Select the appropriate option if applicable                                                                                                    |
| Supplements                    | Optional                      | Tick box selection                                                                                                    |
| Second<br>Voucher Type         | Optional                      | Select the appropriate option if applicable                                                                                                    |
| Supplements                    | Optional                      | Tick box selection                                                                                                    |
| The date of the sig            | ht test is automatically popu | lated                                                                                                    |
| Specify<br>appropriate<br>code | Optional                      | This is mandatory if it is less than the standard interval since the patient's last sight test.<br>Select the appropriate code from the dropdown |
| Auto Filled fields: I          | Performer's Name & Performe   | er's List Number                                                                                                    |
| Please either selec            | t/scan the QRcode or sign di  | rectly into the signature box (for touch enabled devices)                                                                                        |
| Claim                          | *Mandatory                    | Enter the amount in the text box                                                                                                    |
| Address                        | Optional                      | Enter the address using the search function or by typing it into the respective fields.                                                          |

Once you have completed this section you will have the option to either Save Awaiting Contractor Signatory or Save for Later.

If you select Save Awaiting Contractor Signatory the system will check and validate the information you have provided to make sure there is nothing missing or incorrect. It automatically flags up any fields that need to be updated or amended. When you have successfully inputted all the correct details the Save Awaiting Contractor Signatory button will take you to the next section, Contractor Signatory's

Declaration. If you select the option to Save for Later the system will save what you have entered but it will not automatically validate it. The validation checks only happen when you click Save

Awaiting Contractor Signatory.

It will then be ready for the Contractor to access and sign via the option to 'Search for Claim' on the dashboard screen.

# 2.4.5 Contractor Signatory's Declaration

This is the last and final section of the GOS5 claim, which needs to be completed by the Contractor Signatory who can view and check the details entered on the previous screens.

Please either select/scan the QR code or sign directly into the signature box (for touch enabled devices).

The Contractor Signatory can then select **Submit** if they agree with the claim and accept the declaration. This will then send the claim to PCSE for processing and payment.

If the claim is not ready to be submitted the option to **Revert to draft** should be selected so the form can be re-visited and amended at a later time.

If the Contract Signatory has completed the form but does not wish to submit the claim at that time there is an option to Close. The claim will still be saved.

If the claim is not needed and should not be submitted the option to Cancel Claim should be selected. It will still be available to view via 'Search for claim'.

All cancelled claims are still viewable.

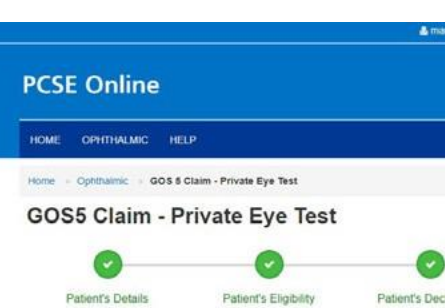

#### **Contractor Signatory's Declaration** I have tested the sight of the person named on this form on: 16/08/2018 Contractor's Name: Lenskart Patient's Details Name: Lord Jack Sparrow Date of Birth: 01/01/1945 Address: Flat 6 8, St. Andrews Cross.PLYMOUTH.PL1 1DN Date of last sight test. First Test Patient Eligibility The patient is named on a valid certificate:

Showing that they must pay up to £ 10.00 The patient cannot attend a practice unaccompanied for a sight test b Ethnicity: Other White Background

#### Patient's Declaration

The signatory is the Patient Name: Jack Sparrow Address Flat 6 8, St. Andrews Cross, PLYMOUTH, PL1 1DN

| A new   | or changed pro  | scription was is | sued |  |
|---------|-----------------|------------------|------|--|
| First v | oucher type: A  |                  |      |  |
| Secon   | d voucher compl | ex No            |      |  |

Lower of private charge or NHS sight test fee £ 21.25 Maximum claimable in respect of sight test £ 41.25 Total claim in respect of sight test £ 31.25 have tested the sight of the person named on this form on: 16/08/2018

To be completed by the performer who has conducted the sight test Performer's Name: suman2 tanveer2

#### Claim

I claim the current NHS sight test fee

Practice address where sight test took place Address Flat 6 8, St. Andrews Cross, PLYMOUTH, PL1 1DN

I claim the payment shown above under the NHS (Optical Charges and Payments) Regulatio that this is the original form as signed by the respective patient, or other person as app information, disciplinary action may be taken against me and I may be lable to prosecution PCSE (Capita) to verify this Claim and the relevant controller is NHS England. I can find out in contacting 0300 311 22 33

To be completed by the contractor or authorised signatory

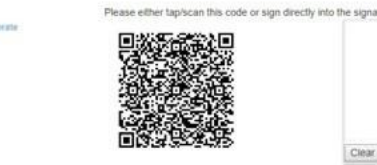

CONTRACTOR NAME Claim Number : ADA01891

Clear

Cancel Claim

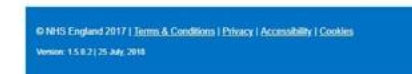

| nwer2@mastek.com 🗰 2 Messades, Chancel Organ                                                                                                    | isation <b>O</b> Settings (+ Logio                                                              |
|----------------------------------------------------------------------------------------------------|-------------------------------------------------------------------------------------------------|
|                                                                                                    | <b>NHS</b><br>England                                                                           |
|                                                                                                    |                                                                                                 |
|                                                                                                    |                                                                                                 |
|                                                                                                    |                                                                                                 |
| <b>O</b>                                                                                                    |                                                                                                 |
| laration Performer's Declaration                                                                                                    | Contractor Signatory's<br>Declaration                                                           |
|                                                                                                    |                                                                                                 |
| erformer's Name: suman2 tanveer2                                                                                                    |                                                                                                 |
| Verformer's Number: 64553433                                                                                                    |                                                                                                 |
|                                                                                                    |                                                                                                 |
|                                                                                                    |                                                                                                 |
|                                                                                                    |                                                                                                 |
|                                                                                                    |                                                                                                 |
| Certificate Number: HC3-11111111                                                                                                    |                                                                                                 |
|                                                                                                    |                                                                                                 |
| Imputee                                                                                                    |                                                                                                 |
|                                                                                                    |                                                                                                 |
|                                                                                                    |                                                                                                 |
|                                                                                                    |                                                                                                 |
|                                                                                                    |                                                                                                 |
| voucher was issued                                                                                                    |                                                                                                 |
| irst voucher complex: No                                                                                                    |                                                                                                 |
| he patient was the 1st patient at the address                                                                                                    |                                                                                                 |
| ower of private charge of NHS domiciliary visit fee (whe<br>ratient's contribution £ 10.00                                                                                       | re appropriate) 1, 20,00                                                                        |
|                                                                                                    |                                                                                                 |
|                                                                                                    |                                                                                                 |
| Performer's List Number: 64553433                                                                                                    |                                                                                                 |
|                                                                                                    |                                                                                                 |
|                                                                                                    |                                                                                                 |
|                                                                                                    |                                                                                                 |
|                                                                                                    |                                                                                                 |
| ons 2013. I declare that the information given on this for<br>propriate. I understand that if I withhold information o<br>n and or civil proceedings. I understand that my perso | n is correct and complete and<br>r provide faise or misleading<br>nal data will be processed by |
| more about my rights at: https://www.england.nhs.uk/co                                                                                                    | mact-us/privacy-notice/, or by                                                                  |
|                                                                                                    |                                                                                                 |
| ure box (for touch enabled devices)                                                                                                    |                                                                                                 |
|                                                                                                    |                                                                                                 |
|                                                                                                    |                                                                                                 |
|                                                                                                    |                                                                                                 |
| CONTRACTOR'S NUMBE                                                                                                    | R                                                                                               |
| TO65L                                                                                                    |                                                                                                 |
|                                                                                                    |                                                                                                 |
|                                                                                                    | Submit                                                                                          |
|                                                                                                    |                                                                                                 |
|                                                                                                    |                                                                                                 |
|                                                                                                    |                                                                                                 |